2021

# Istruzioni Accesso ai Team degli Insegnamenti

TORINO25/02/2021 IUSTO

## 1. Codice di accesso

A partire dal secondo semestre dell'anno accademico 2020/2021, al fine di agevolare l'organizzazione della didattica a distanza attraverso l'applicativo Teams di Microsoft, verranno creati dei Teams per ogni insegnamento/laboratorio.

Gli studenti dovranno iscriversi in autonomia al Team dell'insegnamento attraverso un **codice di acceso**. Dopo un mese circa dall'inizio delle lezioni, la possibilità di iscriversi in autonomia sarà bloccata e le liste degli studenti verranno eventualmente corrette a mano.

Il docente condividerà con gli studenti il **codice di accesso** al Team attraverso la **pubblicazione sulla PPD** (Pagina Personale Docente) di DI.SCI.TE nell'area *Didattica > Materiali*. Si ricorda che la visibilità del materiale è riservato agli studenti iscritti e quindi occorre avere effettuato il Login alla propria PPS di DI.SCI.TE per visualizzare il materiale.

| Elle Modifica Visualizza Cronologia<br>M Posta in arrivo (10) - claudio.o.: X | a Segnalibri Strumenti ≙iuto<br>Non farti usare | X Modulo Docenti                    | X D Meteriali X +                                                       |                                    |         | - ø ×     |
|-------------------------------------------------------------------------------|-------------------------------------------------|-------------------------------------|-------------------------------------------------------------------------|------------------------------------|---------|-----------|
| (←) → ℃ @                                                                     | D A https://justo.                              | discite.it/ppd/materiali.jsp?d=81   |                                                                         |                                    | ··· 🖂 🕁 | II\ ⊡ ® ≡ |
|                                                                               |                                                 | Rebaudengo                          | <b>100 500 100</b>                                                      | Nome Cognome 😃                     |         |           |
|                                                                               |                                                 | DI.SCI.TE Nome Cognome              |                                                                         | Home Didattica Carriera Segreferia |         |           |
|                                                                               |                                                 |                                     | Materiali                                                               | Ø                                  |         |           |
|                                                                               |                                                 | Insegnamenti                        | Metodologia del lavoro scientifico 2019-20 PSI freq. sett. e we         |                                    |         |           |
|                                                                               |                                                 | Lezioni                             | Metodologia del lavoro scientifico 2019-20 SdE                          |                                    |         |           |
|                                                                               |                                                 | Esami                               | Filosofia dell'educazione 2020-21 PSI sett e we                         |                                    |         |           |
|                                                                               |                                                 | Constant of Income                  | Indicazioni per gli esami                                               |                                    |         |           |
|                                                                               |                                                 | Sessioni di laurea                  |                                                                         |                                    |         |           |
|                                                                               |                                                 | Materiali                           |                                                                         |                                    |         |           |
|                                                                               |                                                 | Link                                |                                                                         |                                    |         |           |
|                                                                               |                                                 | Bacheca avvisi                      |                                                                         |                                    |         |           |
|                                                                               |                                                 | Agenda didattica                    |                                                                         |                                    |         |           |
|                                                                               |                                                 | Questionari                         |                                                                         |                                    |         |           |
|                                                                               |                                                 |                                     |                                                                         |                                    |         |           |
|                                                                               |                                                 | Revisioni e altradian@caal_talan.cu | em - Excel                                                              |                                    |         |           |
|                                                                               |                                                 |                                     |                                                                         |                                    |         |           |
|                                                                               |                                                 | Que                                 | esto sito fa uso dei cookie soltanto per facilitare la navigazione Info | Non mostrare più                   |         |           |

#### 1. PPD di Discite

Di seguito, viene riportata brevemente la procedura necessaria per partecipare ad un team da parte dello studente.

Accedendo a Microsoft Teams con il proprio profilo e cliccando su Teams, nella barra laterale sinistra lo studente potrà cliccare sull'icona (in basso a sinistra o in alto a destra) "Partecipa o crea un team".

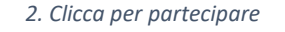

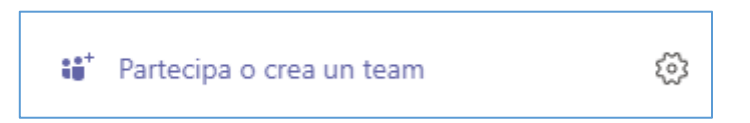

A questo punto si apre una schermata simile a quella sottostante.

3. Inserisci il codice nell'icona dedicata

| < Indietro                                     |                                          |                                |
|------------------------------------------------|------------------------------------------|--------------------------------|
| Partecipa o crea un team                       |                                          |                                |
|                                                | :::                                      |                                |
| Crea un team                                   | Partecipa a un team con un<br>codice     | <b>Informatica</b><br>Pubblico |
|                                                | Inserisci il codice                      | Informatica                    |
| Riunisci tutti gli utenti e inizia a lavorare. | Hai un codice per partecipare a un team? |                                |

Nell'icona "Partecipa a un team con un codice" lo studente dovrà inserire il codice condiviso dal docente sulla PPD (Pagina Personale Docente) di DI.SCI.TE, nell'area *Didattica > Materiali*.

| 1. Partecipa con codice              |
|--------------------------------------|
|                                      |
| Partecipa a un team con un<br>codice |
| 7al08my                              |
| Partecipa al team                    |

Ora una volta inserito il codice e cliccato su "Partecipa al team", lo studente planerà direttamene nel Team senza ostacoli.

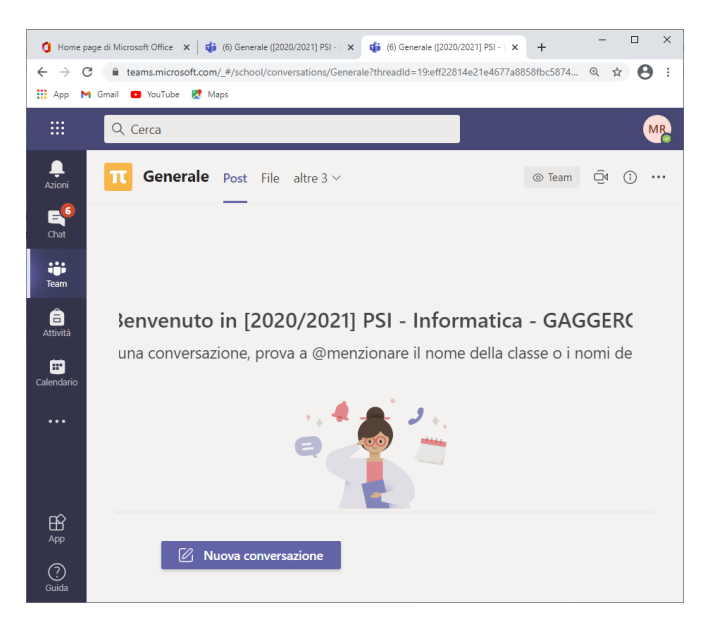

NOTA: gli ospiti non potranno partecipare con un codice al Team.

Nella Chat sarà riportato l'evento di ammissione automatico dello studente.

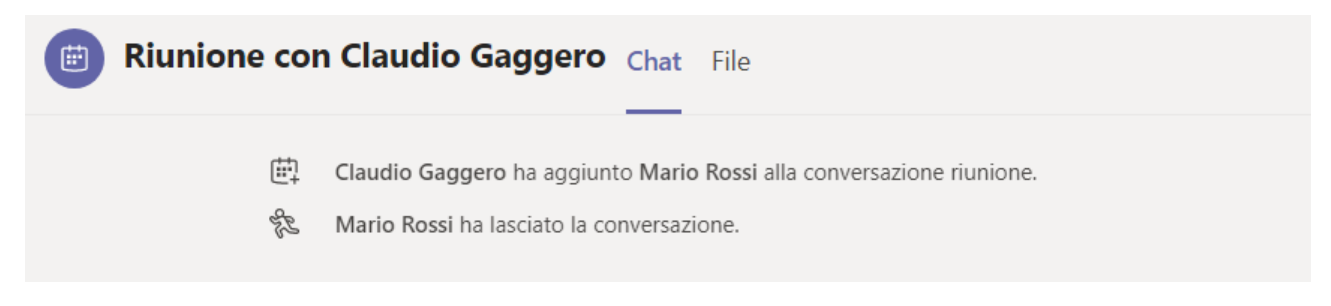

**NOTA:** passato un tempo sufficiente (per esempio 30 giorni), il codice non sarà più disponibile e gli studenti non potranno più iscriversi autonomamente.

# 2. Pianificazione delle lezioni

Non sarà necessario ricevere le comunicazioni dal docente con i link di accesso alle singole lezioni, in quanto tutti i membri iscritti al Team troveranno l'appuntamento sul proprio calendario e troveranno una notifica nei post.

| <b>À</b> | Claudio Gaggero 16:14<br>Ha pianificato una riunione                   |  |  |  |  |
|----------|------------------------------------------------------------------------|--|--|--|--|
|          | 24/02/2021 - Informatica - GAGGERO<br>martedì 23 febbraio 2021 @ 14:00 |  |  |  |  |
|          | ← Rispondi                                                             |  |  |  |  |

Quindi lo studente guardando il proprio calendario di Team vedrà tutte lezioni pianificate e alle quali potrà partecipare.

|     | Microsoft Teams     | Q. Cerca                                              |                                                               |                |                                      |                          |
|-----|---------------------|-------------------------------------------------------|---------------------------------------------------------------|----------------|--------------------------------------|--------------------------|
| 1   | Calendario          |                                                       |                                                               |                | ନ୍ଦି <sup>e</sup> Riunione immediata | + Nuova riunione         |
|     | 🗊 Oggi < 🗦 Febbraid | o 2021 🗸                                              |                                                               |                | 6                                    | 🗄 Settimana lavorativa 🕚 |
|     | 22<br>Lunedi        | 23<br>Martedi                                         | 24<br>Mercoledi                                               | 25<br>Giovedi  | 26<br>Venerdi                        |                          |
| 1   | 200                 |                                                       |                                                               |                |                                      |                          |
| o 1 | 3:00                |                                                       | Calendario personale<br>24/02/2021 - Informatica -<br>GAGGERO | x <sup>2</sup> |                                      |                          |
| 1   | 4.00                | 24/02/2021 - Informatica - GAGGERO<br>Claudio Gaggero | 23 feb 2021 14:00 - 16:00 Partecipa Conferma partec           | ipazione V     |                                      |                          |
| 1   | 5:00                |                                                       |                                                               | 0.0000         |                                      |                          |
| 3   | 6.00                |                                                       | Generale                                                      | - GAGGERO >    |                                      |                          |
| 1   | 7:00                |                                                       | Claudio Gaggero<br>Organizzatore                              | _              |                                      |                          |

Per la gestione della lezione si rimanda a quanto già noto e contenuto <u>nelle guide di installazione e uso di</u> <u>Teams</u> pubblicate sul sito <u>www.ius.to</u>.

## 3. Registrazione delle lezioni e monitoraggio delle presenze

Al fine di promuovere la fruizione delle lezioni anche per gli studenti lavoratori o chi fosse impossibilitato a collegarsi durante le dirette, in questo secondo semestre saranno registrati i momenti didattici delle lezioni. Le **registrazioni** rimarranno a disposizione degli studenti (senza poter essere scaricate) all'interno del gruppo Teams. La registrazione verrà salvata in automatico in SharePoint e sarà disponibile dentro la cartella "Recording" nella scheda "File" del Team.

Il docente ha la responsabilità del **monitoraggio della presenza degli studenti**. Potrà effettuare un appello in entrata e uno in uscita.